## راهنمای جستجو در کتابخانه دیجیتال دانشگاه بیرجند

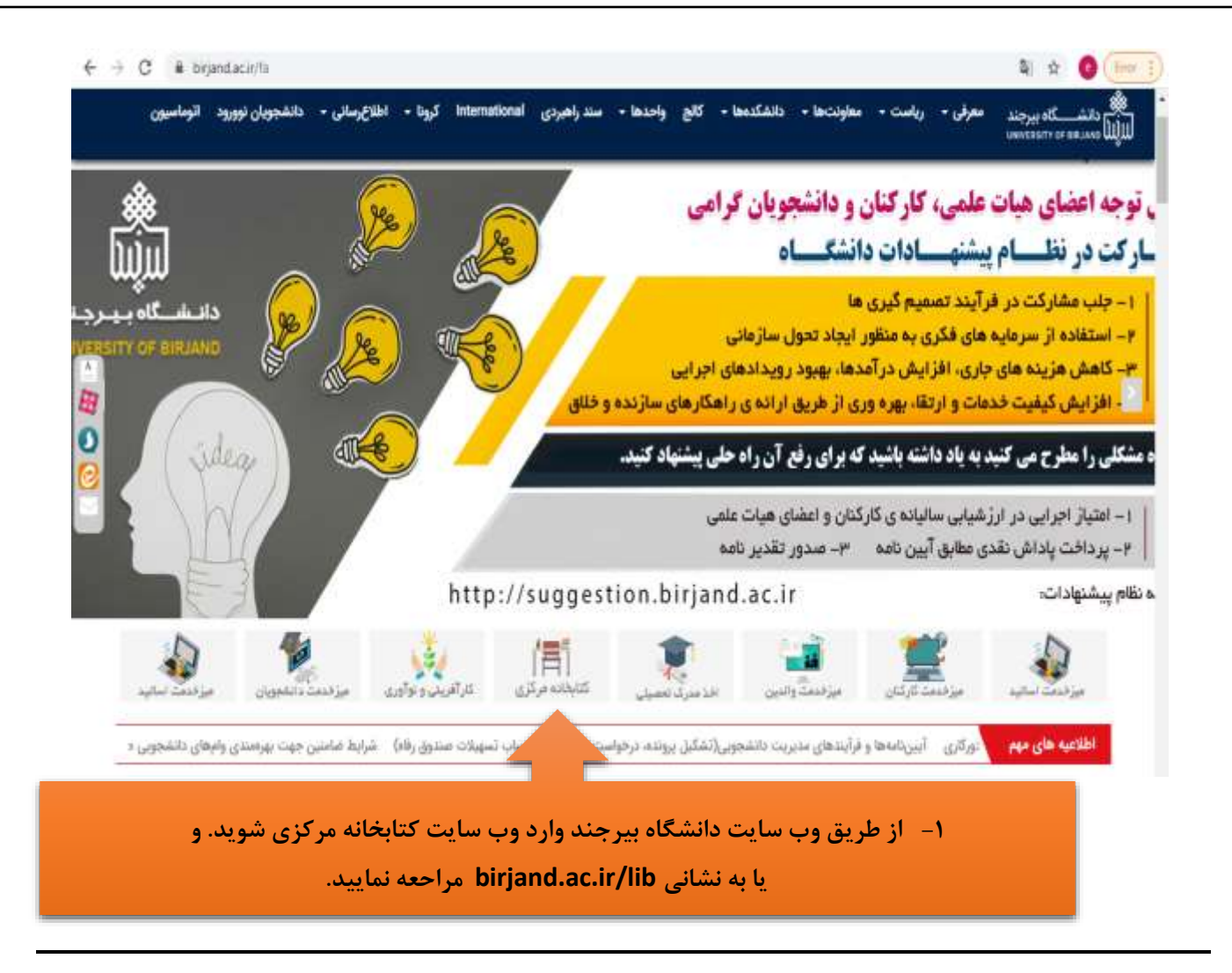

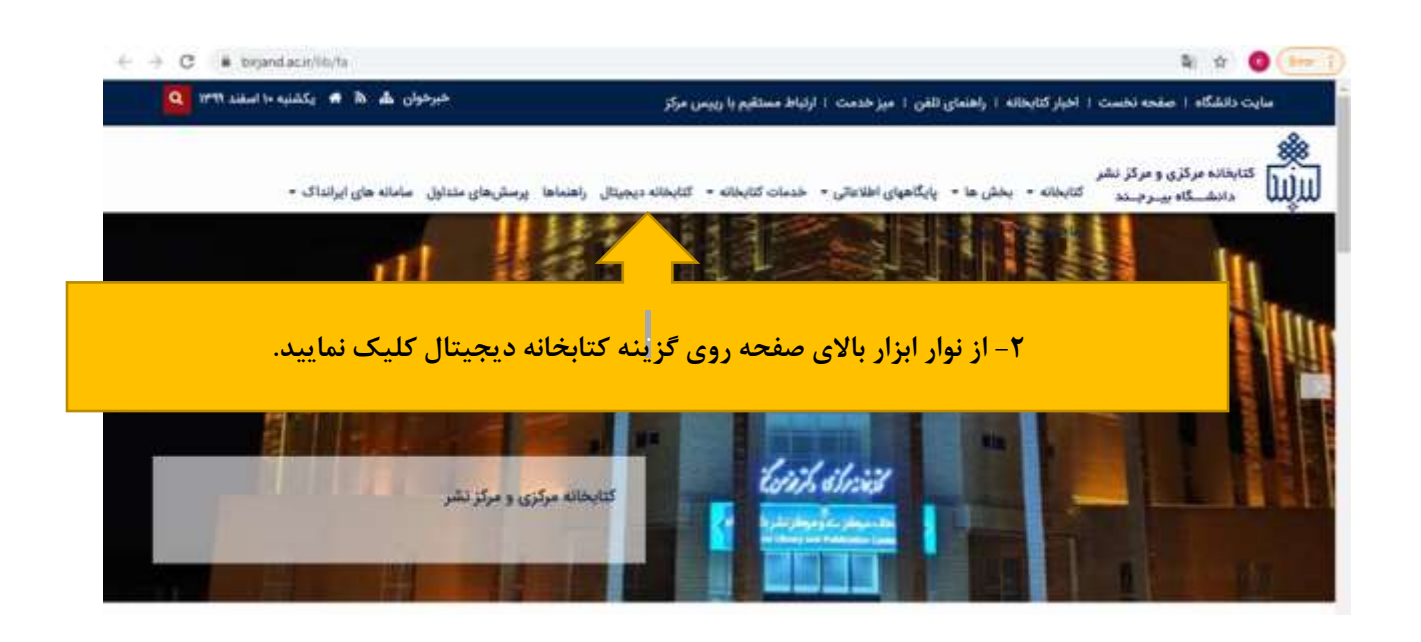

|                        | 6.85 P                |  |
|------------------------|-----------------------|--|
| (m. 1.4)               | الصال به غنوان میهمان |  |
| Stuart                 | کتمه عبور             |  |
| () a                   | 9.0°                  |  |
| The same start of MOSA | same Sergerer (page   |  |
|                        |                       |  |

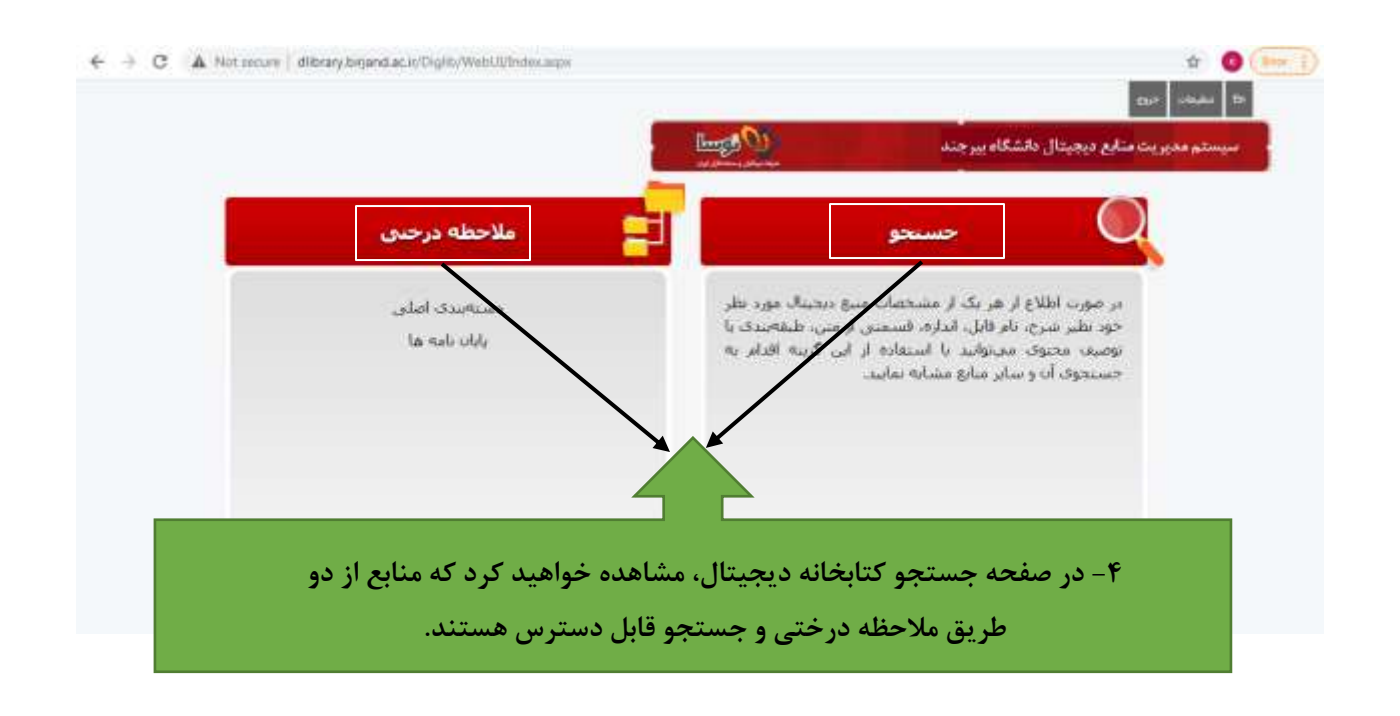

| ← → C ▲ Not secure   ditrary torpand a | c.in/Digitiv/WebUI/TreeBrowse.augn/Tang=1a6/T | randst=0     |                          |                                     |              |
|----------------------------------------|-----------------------------------------------|--------------|--------------------------|-------------------------------------|--------------|
|                                        |                                               | Lungs O      | ، دیجیتال دانشگاه بیرجند | سيستم مديريت ملارم                  |              |
|                                        | { <b>~</b>                                    | دستهيدق املى | شوان طبغةبندى            |                                     |              |
|                                        |                                               |              |                          | ۲ بابات بامیه<br>۲ کتاب<br>۲ تشریات |              |
|                                        |                                               |              |                          |                                     |              |
|                                        |                                               |              |                          |                                     |              |
|                                        |                                               | 4            | لی با سه دسته از         | به بخش ملاحظه درخ:                  | ۵- با ورود ا |
|                                        |                                               |              | مواجه می شوید            | ن نامه، کتاب و نشریات<br>           | منابع: پايان |
|                                        |                                               |              |                          |                                     |              |

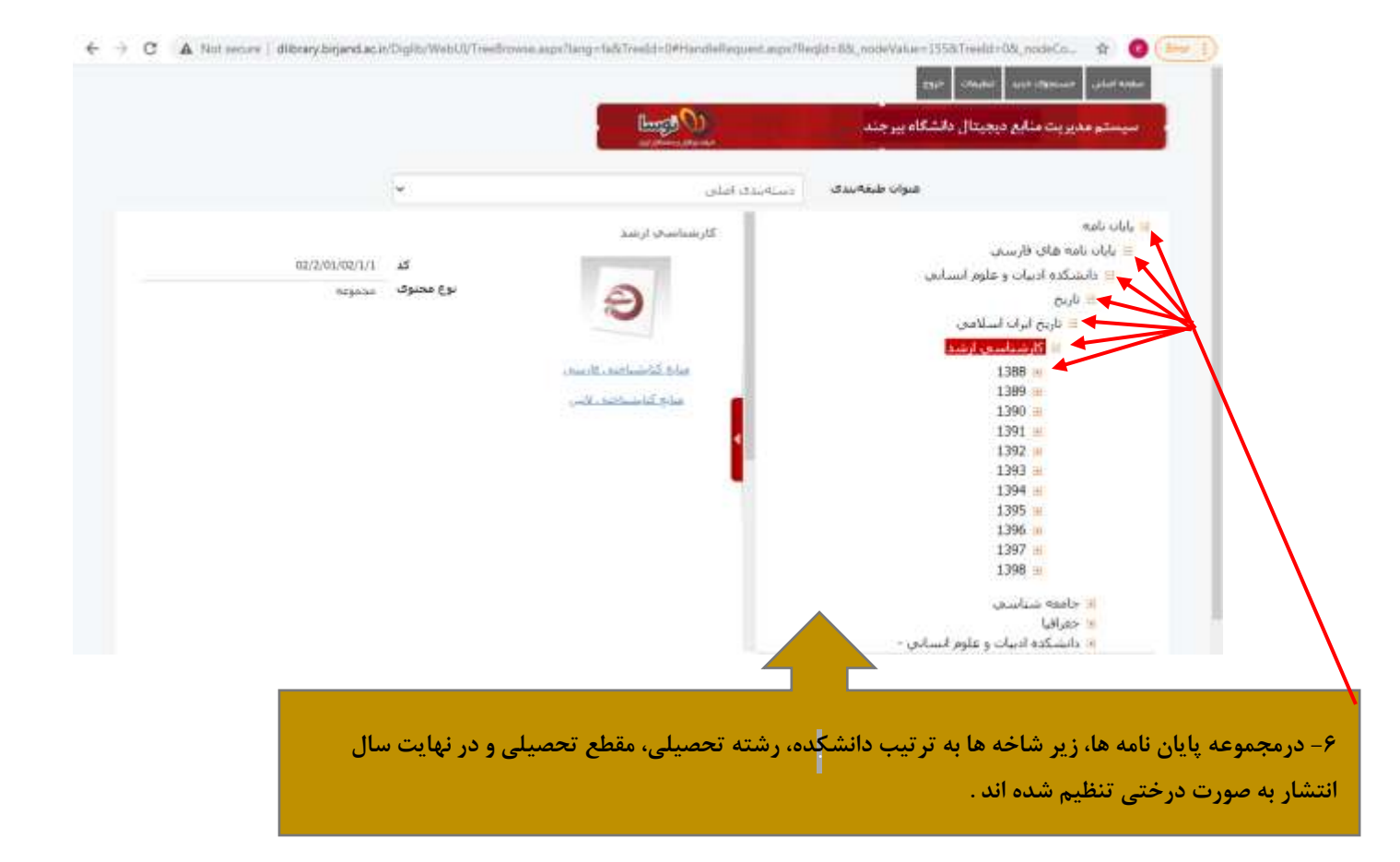

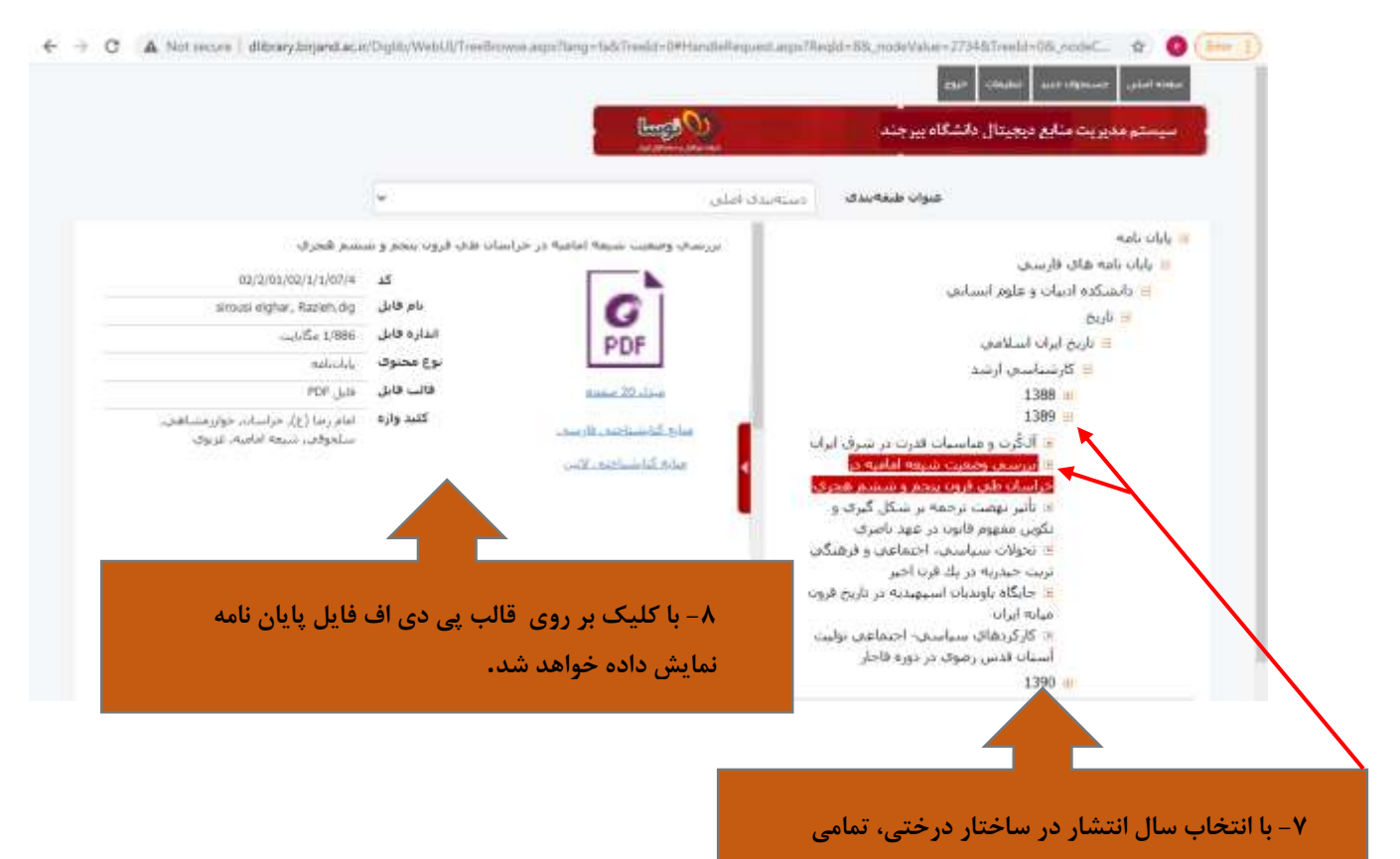

منابع منتشر شده در آن سال نمایش داده خواهند شد.

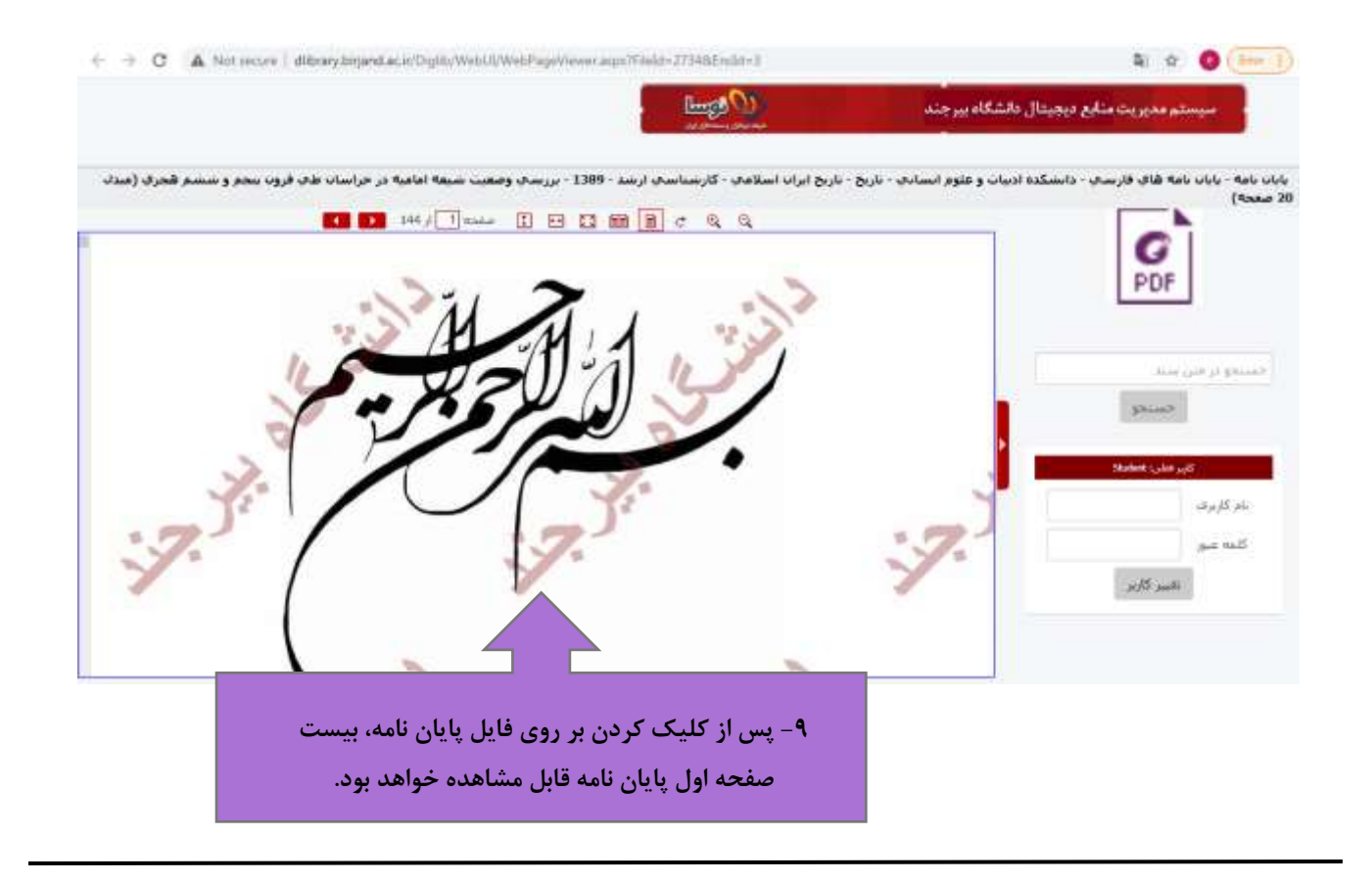

| ← → C ▲ Notineture   dibrary,bisjand.at | ar/Orghh/WebU\$/SamthFile.asps7_status+183ang+ta#8ad=1                                                  | ن کې کې د د د د د د د د د د د د د د د د د                                                                                                    |
|-----------------------------------------|----------------------------------------------------------------------------------------------------|----------------------------------------------------------------------------------------------------|
|                                         | C Barry                                                                                                 | سیستم مدیریت منابع دیجیتال دانشگاه بیرجند                                                                                                    |
|                                         |                                                                                                    | psino assili manina principana                                                                                                    |
|                                         | د<br>ا فاتب عام فانل<br>ا عکس<br>ا ماته شنداری<br>ا ماته میداری<br>ا فاتی رابانعاتی<br>ا فاتی رابانعاتی | هيارت حسنجو<br>- حسنجو در شن اتر هم انجام سود<br>- يوغ محووي<br>- من عمومي<br>- من عمومي<br>- منه<br>- منه<br>- مم<br>- منه - مم<br>- مم<br>- مم<br>- مم<br>- مم<br>- منه - مم<br>- منه<br>- م |
|                                         |                                                                                                    |                                                                                                    |
| ع مورد نظر خود                          | ا وارد کردن ک <mark>لید واژه نیز می توانید به مناب</mark><br>                                           | ۱۰- از طریق جستجو در منابع دیجیتال با<br>دسترسی داشته باشید.                                                                                                    |

|                            |                               |                                                                                                    | الرحوه حسدو      |
|----------------------------|-------------------------------|----------------------------------------------------------------------------------------------------|------------------|
| جستجوک جدید<br>اصلاع حستجو |                               | بوع محتوف(پایناند)<br>قالبهام[می]<br>(فط سنجه آخر نمایش یاده شود)                                                                                                    | فنارت حسنجو      |
|                            | H H H H                       | ارچ جيسينو: 1 تا 10 ۾ 2014                                                                                                    |                  |
|                            | و طمل المحجاد [تعايش ذر درجت] | سامر رثالیستر حادودی در رمان های ساه دی شنی                                                                                                    | بررساق تطليقات ه |
| 02/2/01/03/01/01/2         | 2                             |                                                                                                    |                  |
| agle Ad                    | نوع محبوى                     | A                                                                                                    |                  |
| POF J20                    | فالب قابل                     | ~                                                                                                    |                  |
|                            |                               | 10 March 10 March 10 |                  |
|                            |                               | منارع الباستياجين فرسس                                                                                                    |                  |
|                            |                               | Child Providence Prov                                                                                                    |                  |
|                            |                               |                                                                                                    |                  |
|                            |                               |                                                                                                    |                  |

|            |                         |                               |             |                          | prime tanch                                        | Steen Operator Rolan Operator |
|------------|-------------------------|-------------------------------|-------------|--------------------------|----------------------------------------------------|-------------------------------|
|            |                         |                               |             |                          |                                                    | عنن الر                       |
|            |                         |                               |             | نتبرح                    |                                                    |                               |
|            |                         |                               |             |                          |                                                    | 25                            |
|            |                         |                               |             |                          |                                                    | بسوند فابل                    |
| 1          | س فابل<br>, TXT         | ليا فالم، خاه<br>🖸 مني ساده   | 1           |                          | ا بوع محدوق<br>آ مدمونته                           | 1                             |
|            | Test ،<br>هري Rich Text | انا عتن ساده<br>[] فايل فرانس |             |                          | ا متن عمومی<br>] کتاب<br>_                         |                               |
|            |                         | ा धरा, भगभ<br>य धरा, भगभ      |             |                          | ، عقاله<br>آ بشریه                                 |                               |
|            | 1                       | vond Lite ()<br>Historius ()  |             |                          | autot/u1.<br>                                      |                               |
|            |                         |                               |             |                          |                                                    | كليد وازه                     |
|            |                         |                               | <u>ښامل</u> |                          | تمام بادداشتها                                     | باددانلنت                     |
|            |                         |                               |             |                          |                                                    | ا طبغهمدی                     |
| كيلوايت    |                         | Ŀ                             |             |                          |                                                    | انداره فابل ار                |
|            |                         |                               |             |                          |                                                    | نام قابل                      |
| yyyy-mm-dd |                         | U.                            |             |                          |                                                    | باريخ انحاد                   |
| yyyy-mm-dd |                         | Ŀ                             |             |                          |                                                    | ناريع أحربن وبرايش            |
|            |                         |                               |             |                          |                                                    | Dia                           |
|            |                         |                               |             |                          |                                                    |                               |
|            |                         |                               |             |                          |                                                    |                               |
|            |                         |                               |             |                          |                                                    | 14237023020                   |
| ×          |                         |                               |             | 100000                   | تمام موارد                                         | شيوه دخيره فايل               |
|            |                         |                               | Thu) (Thu   | ده سود<br>ر کوجک (mbnail | احمد مسجه احر تقایش د.<br>عنبع دیجینال دارال تصویر |                               |
|            |                         |                               |             | ¥                        | بهترين باسخ                                        | هرتب ساری بر اساس             |
|            |                         |                               | •           | نجوف مندن ذارد           | 🗌 مىيغ دىجىتاك قابلىت جىنت                         |                               |
| <br>لللجو  | 1.2<br>2                |                               |             |                          |                                                    |                               |
|            |                         | 4                             |             |                          |                                                    |                               |
|            |                         |                               |             |                          |                                                    |                               |

کتابخانه مرکزی و مرکز نشر دانشگاه بیرجند

## http://birjand.ac.ir/lib